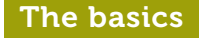

### Setting up your **Creative-Tonie is really** simple. All you need is:

(())

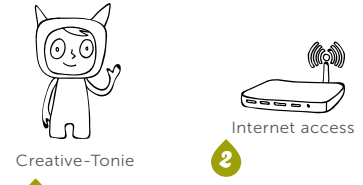

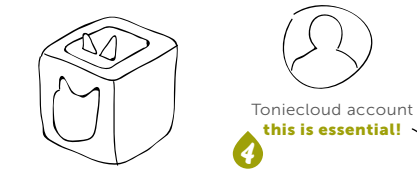

R Toniebox with a wireless internet connection

Please note: You need a free Toniecloud account to use your Creative-Tonie. Sign up now at **my.tonies.com.** It's really easy and only takes a few minutes.

If your Toniebox is brand new and hasn't been connected to the internet yet, then follow these instructions first at

### my.tonies.com/setup

5

**Tip:** You need to keep the Toniebox within close range of your WLAN signal during setup. The better the connection, the guicker you can get going!

When an error occurs, the Toniebox will let you know with a voice message and a flashing red LED light, for example:

Troubleshooting

ERROR!

n. if the internet connection is interrupted. Most of the time it ורייזי helps to simply lift the Creative-Tonie off the النينا box and place it back on. .\_\_\_\_\_

2. ... if the Creative-Tonie has been restricted to playing content only on a specific Toniebox.

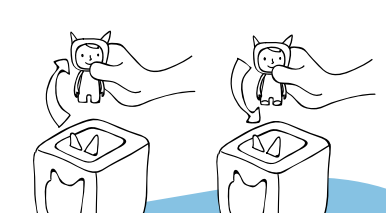

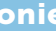

🚯 ... if the Toniebox can't connect with a new Creative-Tonie. To do this, it must be linked to a customer account in the Toniecloud. This is also necessary to upload content onto the Creative-Tonie. Create your Toniecloud account here: mv.tonies.com

tonies.com/support

### Short & Sweet Creative-Tonies Guide

 $\sim$ 

tonies

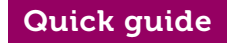

### Just three steps ...

... and your own audio adventure begins!

60gr

 $\sim$ 

# Put your Creative-Tonie on top

Switch on the Toniebox by pressing an ear. When the square lights up solid green, stand your new Creative-Tonie on the Toniebox and wait until you hear a voice message. That means you're connected to the Toniecloud and ready to go!

Important: You need to keep the Toniebox within close range of your WLAN signal while the LED is flashing blue.

# Take the Creative-Tonie off and upload audio

There are two options. You can upload audio via your Toniecloud account at my.tonies.com.

Log in and find your new Creative-Tonie in 'Creative-Tonies', then choose content like MP3 files and your own recordings to send to your character ...

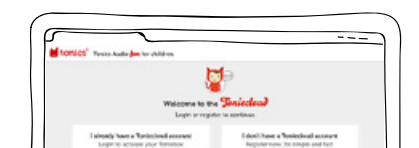

#### 0 ... or download the Tonie-App. This acts like a voice recorder so you can narrate your own adventures, tell your favourite stories or send messages. The app uploads audio automatically to your Creative-Tonie.

#### Download the free Tonie-App

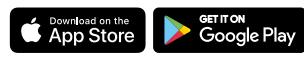

Tonie-App available for iOS from version 9 and Android from version 4.4 (KitKat).

# Sync and put Creative- Done! Tonie back on top

Squeeze one of the

Toniebox ears for three

seconds. Let go when

you hear a sound, and

then put the Creative-

Tonie back on as soon

as the light turns solid

green again. The

new content will

be played and

simultaneously

downloaded

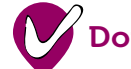

When the light turns green, everything has been downloaded and you're ready to listen!

الغالب 🗸 🗸

3 Sec. -/

6

'

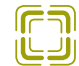

#### Add new to the top

If you switch the Live option on, the Creative-Tonie will play the most recently uploaded audio first. It's like sending a new message that will play before everything else!

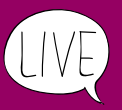

## Any more questions?

You can find answers, instructions and video tutorials about tonies® here:

## tonies.com/support